### **Tufts**Medicine

# **EpicEdge Tips & Tricks**

## **Documenting a Wound**

January 2023

Open the Wound form from the visit Navigator.

- On the avatar, double click the location of the wound
- Select type (Wound for example) and press Accept.
- Enter start date (ex Val noticed it 2 days ago).
  - Use t-2 to document this.
- To document a comment that the start date was estimated, to do this, click the paper icon next to the start date field.
  - Write a comment and then click Accept.

Complete the other wound properties as appropriate. Be sure to use the scroll bar to see all available wound properties.

| Properties for: Wound                                | D | Ť.              |              |                |                | Ŷ |
|------------------------------------------------------|---|-----------------|--------------|----------------|----------------|---|
| Start Time                                           | D | 0               |              |                |                |   |
| Present on Hospital Admission                        |   | Yes No          |              |                |                |   |
| Wound Approximate Age at First<br>Assessment (Weeks) |   |                 |              |                |                |   |
| Hand Hygiene Completed                               | D | Yes             |              |                |                |   |
| Primary Wound Type                                   | Ľ | Pressure Injury | Venous Ulcer | Arterial Ulcer | Diabetic Ulcer |   |
|                                                      |   | Incision        | Skin Tear    | Burn           | Traumatic      |   |

#### Click on Assessment and document the time, site assessment, and wound care/ dressing details.

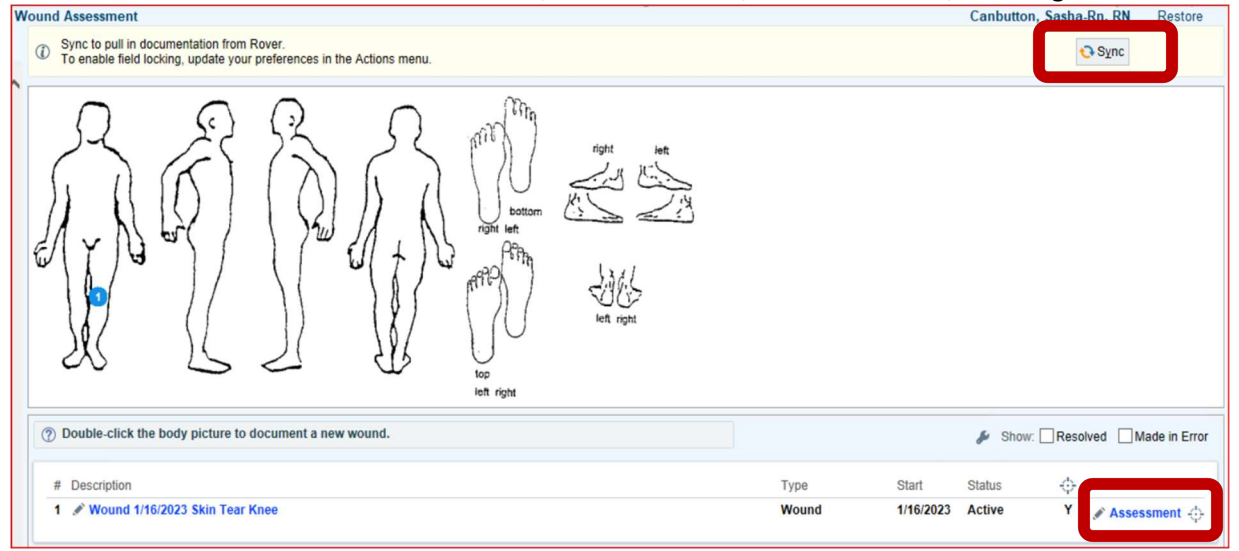

#### • Click **Accept** to close the assessment.

#### **Note-** Sync to pull in documentation from Rover!

**! Note**: You must add wound care orders if wound care will be provided. Go to the Care Plan Task and add the select the wound template to add the orders and send them to the physician for signature.

| Care Plan Template                                                            |           |      |
|-------------------------------------------------------------------------------|-----------|------|
| Template: WOUND                                                               |           |      |
| Care Plan Problems                                                            |           | \$   |
| Problem                                                                       | Start     | POC? |
| Deep Wound with Minimal Drainage ()                                           | 1/16/2023 | Yes  |
| Goal: Wound will heal without complications or signs/symptoms of infection (  |           |      |
| Intervention: Assess Skin Integrity                                           |           |      |
| Intervention: Barrier Dressing Protocol with Compression (                    |           |      |
| Intervention: Barrier Dressing Protocol                                       |           |      |
| Intervention: Barrier Ointment Protocol with Compression Ø                    |           |      |
| Intervention: Barrier Ointment/Hydrocolloid Protocol                          |           |      |
| Intervention: Skin Integrity ()                                               |           |      |
| Deep Wound with Moderate to Heavy Drainage ()                                 | 1/16/2023 | Yes  |
| Goat: Wound will heal without complications or signs/symptoms of infection (  |           |      |
| Intervention: Alginate Dressing Protocol with Compression ()                  |           |      |
| Intervention: Alginate Dressing Protocol ()                                   |           |      |
| Intervention: Assess Skin Integrity                                           |           |      |
| Intervention: Skin Integrity ()                                               |           |      |
| Hospice Wound Comfort Protocol ()                                             | 1/16/2023 | Yes  |
| Goal: Wound will heal without complications or signs/symptoms of infection (  |           |      |
| Intervention: Assess Skin Integrity ()                                        |           |      |
| Intervention: Hospice Comfort Protocol                                        |           |      |
| Intervention: Skin Integrity ()                                               |           |      |
| Shallow Wound with Minimal Drainage 🕧                                         | 1/16/2023 | Yes  |
| Goal: Wound will heal without complications or signs/symptoms of infection () |           |      |
| Intervention: Assess Skin Integrity ()                                        |           |      |
| Intervention: Barrier Ointment Protocol with Compression (                    |           |      |
| Intervention: Barrier Ointment Protocol                                       |           |      |
| Intervention: Foam Dressing Protocol                                          |           |      |
| Intervention: Hydrocolloid Dressing Protocol (7)                              |           |      |

#### Home Health Wound Protocol Templates

#### Hospice Wound Protocol

| Intervention. Therapy Services/DME ()                                        |  |  |  |  |  |  |
|------------------------------------------------------------------------------|--|--|--|--|--|--|
| Hospice Wound Comfort Protocol (                                             |  |  |  |  |  |  |
| Goal: Wound will heal without complications or signs/symptoms of infection ( |  |  |  |  |  |  |
| Intervention: Assess Skin Integrity (                                        |  |  |  |  |  |  |
| Intervention: Hospice Comfort Protocol (                                     |  |  |  |  |  |  |
| Intervention: Skin Integrity (                                               |  |  |  |  |  |  |

#### Wound Care Best Practice

- Skin checks are preformed every visit
- There is a physician's order for the wound care and frequency of dressing change
- Wounds are measured weekly on Monday, or the 1<sup>st</sup> visit of the week